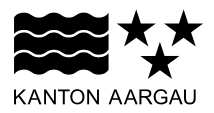

# DEPARTEMENT FINANZEN UND RESSOURCEN Informatik Aargau

Applikationsmanagement

5. April 2017

### Anleitung zum Unseal-Wizard

### Grundlagen

Beim Unseal-Wizard handelt es sich um ein Programm, mit dem Sie Ihre neue SmartCard entsperren können. Um diese Entsperrung durchführen zu können, benötigen Sie einen Aktivierungscode (S-PIN oder Unseal-PIN). Dieser Aktivierungscode wird Ihnen durch das LRA Office mitgeteilt, nachdem Sie sich bei einem RIO (Registration Identification Officer) haben identifizieren lassen und Ihnen die neue SmartCard überreicht wurde.

Sie finden den Unseal-Wizard auf Ihrem Computer unter Start – Alle Programme – Swiss Government PKI – Token Unseal.

Swiss Government PKI Certificate Renewal PIN Reset

### Voraussetzungen

Sie verfügen über eine neue SmartCard und den Aktivierungscode. Sie haben Zugang zu einem Computer, der nicht das SmartCard-Login erzwingt.

Sie können den Unseal-Vorgang auch zusammen mit Ihrem RIO durchführen.

# Anleitung Unseal-Vorgang

|                                                                                                 | Standard (Standards)                                                                             |  |
|-------------------------------------------------------------------------------------------------|--------------------------------------------------------------------------------------------------|--|
| Confédération suisse<br>Confédération suisse<br>Confederazione Svizzera<br>Confederaziun svizra | senschaft Smartcard Unseal<br>Smartcard Unseal Application                                       |  |
| Benu                                                                                            | iutzen Sie Ihre S-PIN (Aktivierungscode), um Ihre Smartcard mit diesem Assistenten zu entsiegeln |  |
|                                                                                                 |                                                                                                  |  |

Schieben Sie jetzt Ihre neue SmartCard in den Kartenleser und klicken Sie auf Weiter >.

| -                                                                                              |                      |                     |                |               |  |
|------------------------------------------------------------------------------------------------|----------------------|---------------------|----------------|---------------|--|
| Schweizerische Eidger<br>Confédération suisse<br>Confederazione Svizzi<br>Confederaziun svizra | nossenschaft<br>era  | Smartc<br>Smartcard | ard Unseal     | on            |  |
| 1                                                                                              |                      | (2)                 |                | 3             |  |
| Smartcard auswanie                                                                             | nd öffentliche Schlü | Aktivierungscode    |                |               |  |
| Smartcard-Label                                                                                | Smartcard-Modell     | Smartcard s/n       | # certificates | # public keys |  |
| SwissGov Enhanced CA 03                                                                        | 1 eToken             | 023FA89C            | 0              | 3             |  |
|                                                                                                |                      |                     |                |               |  |
|                                                                                                |                      |                     |                |               |  |

Normalerweise sollte ein einzelner Eintrag in der Liste «Smartcard-Zertifikate und öffentliche Schlüssel» erscheinen. Sind mehrere SmartCards in der Liste aufgeführt, wählen Sie die SmartCard aus, die noch keine Zertifikate enthält (# certificates = 0). Klicken Sie dann auf weiter >.

| 🎌 Smartcard Unseal - 1.7.0.9055                                                                           | And a local distance of the local distance of the local distance o |   |                   |  |  |
|----------------------------------------------------------------------------------------------------|----------------------------------------------------------------------------------------------------|---|-------------------|--|--|
| Schweizersche Eidgenossenschaft<br>Confederation suisse<br>Confederazione Svizera<br>Confederaziun svizra | Smartcard Unseal<br>Smartcard Unseal Application                                                                                                    |   |                   |  |  |
| 3<br>Smartcard auswählen                                                                                  | 2<br>Aktivierungscode                                                                                                    | 3 |                   |  |  |
|                                                                                                    | Aktivierungscode<br>Code -                                                                                                    |   |                   |  |  |
| Status<br>Falscher eTicket-Code                                                                           |                                                                                                    |   |                   |  |  |
|                                                                                                    |                                                                                                    |   | < Zurück Weiter > |  |  |

Geben Sie in die 4 Teilfelder den Aktivierungscode ein, den Sie vom LRA Office erhalten haben und

| klicken Sie auf Weter >. | Beispiel: | Code | FD12 | • | 1FC6 | • | 7826 | - | 3315 |  |
|--------------------------|-----------|------|------|---|------|---|------|---|------|--|

| Smartcard Unseal - 1.7.0.9055                                                                                  | and a log a support                | 2 2 2 E 3                    |                   |
|----------------------------------------------------------------------------------------------------|------------------------------------|------------------------------|-------------------|
| Schweizerische Eidgenossenschaft<br>Confedératione Svizzera<br>Confederazione Svizzera<br>Confederaziun svizra | Smartcard Un<br>Smartcard Unseal A | seal<br>pplication           |                   |
| 1<br>Smartcard auswählen                                                                                       | Aktivierungscode                   | 3<br>Smartcard-PIN           | (4)<br>Ende       |
| Constant Information on                                                                                        |                                    |                              |                   |
| Label: SwissGov Enhanced CA 01 Series                                                                          | nummer: 023E489C                   |                              |                   |
|                                                                                                    |                                    |                              |                   |
| Smartcard PIN                                                                                                  |                                    |                              |                   |
| •••••                                                                                                    |                                    |                              |                   |
| PIN bestätigen                                                                                                 | •                                  |                              |                   |
| •••••                                                                                                    |                                    |                              |                   |
| PIN-Anforderungen:                                                                                             | •                                  |                              |                   |
| - min 6 may 14 Zeichen                                                                                         |                                    |                              |                   |
| min. 0, max. 14 Zeichen                                                                                        |                                    |                              |                   |
| <ul> <li>rein numerisch oder Buchstaben kombinat</li> </ul>                                                    | ion mit mindestens einer Ziffer (  | (keine Trivialkombinationen) |                   |
|                                                                                                    |                                    |                              |                   |
| Frage                                                                                                    |                                    |                              |                   |
| Name Hund                                                                                                    |                                    |                              |                   |
| Antworten                                                                                                    |                                    |                              |                   |
| Rantanplan                                                                                                    |                                    |                              |                   |
|                                                                                                    |                                    |                              |                   |
| <b>Status</b><br>Vervollständigen Sie die Informationen                                                        |                                    |                              |                   |
|                                                                                                    |                                    |                              | < Zurück Weiter > |

Geben Sie jetzt Ihr persönliches SmartCard-Passwort (PIN) ein. Das Passwort muss zwischen 6 und 14 Stellen lang sein und aus einer Kombination von Zahlen und Buchstaben bestehen.

Im unteren Bereich geben Sie eine persönliche Frage und die korrekte Antwort ein (Revokationspassphrase). Sollten Sie Ihre SmartCard telefonisch sperren lassen müssen, wird Ihnen u. A. diese Frage gestellt, die Sie korrekt beantworten müssen.

Klicken Sie danach auf Weiter >.

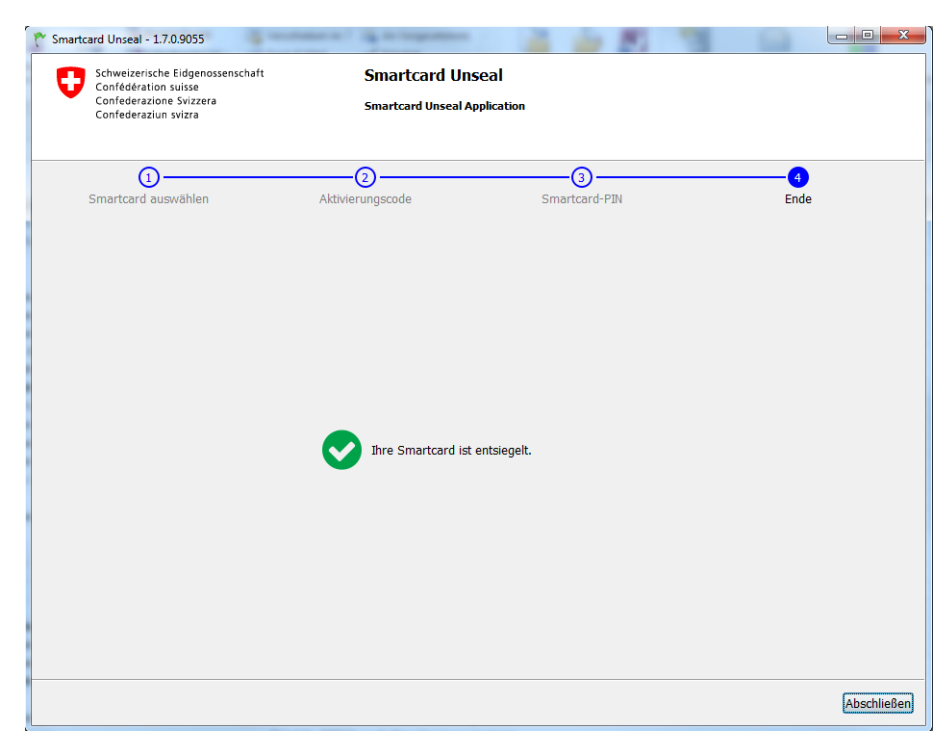

Damit ist der Aktivierungsvorgang für Ihre neue SmartCard beendet.